# كيفية الدخول لمنصة التعليم الالكتروني والفصول الافتراضية

#### أولا: تسجيل الدخول لمنصة التعليم الالكتروني

يستطيع المتدرب إتمام عملية التسجيل بإنشاء حساب من خلال الدخول علي صفحة التسجيل والدخول <u>https://mtc-ksa.net/user-account-2</u> وتعبئة الحقول المطلوبة في الجزء المخصص لإنشاء حساب Sign up .

أو تسجيل الدخول إذا كان لديه حساب مفعل علي الموقع الالكتروني لمعهد الدريب الإداري العالي من خلال تعبئة الحقول المطلوبة باسم المستخدم وكلمة المرور في الجزء الخاص بالدخول Login.

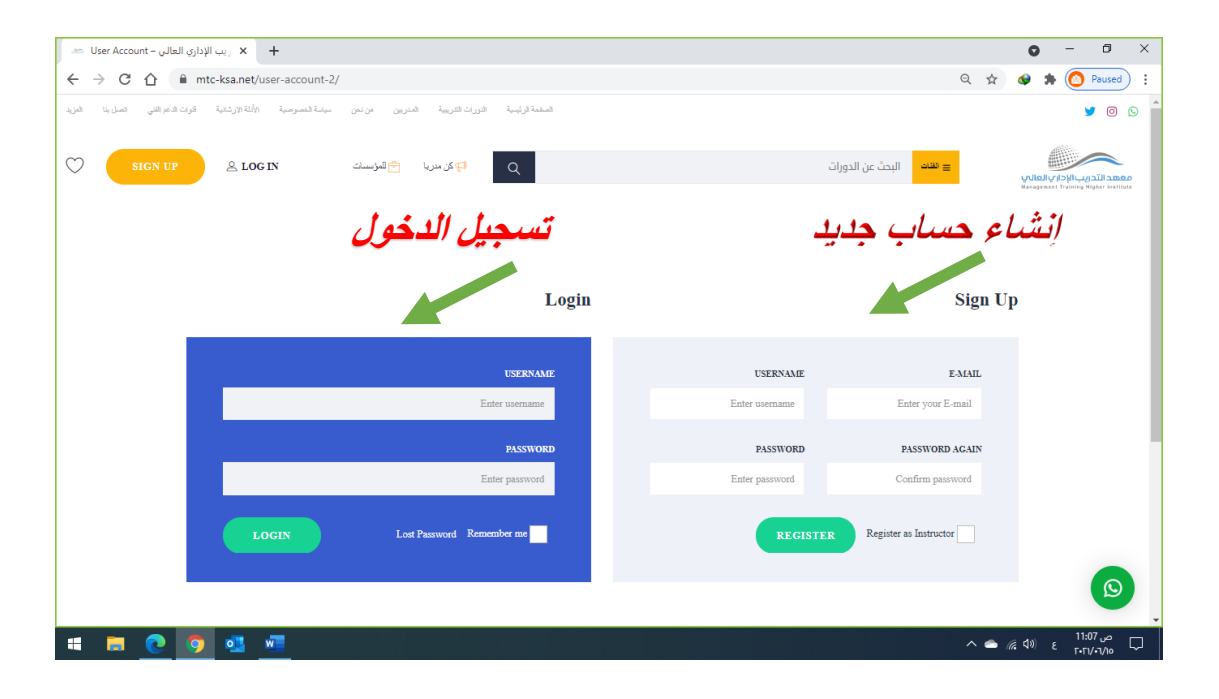

# ثانيا : كيفية الدخول للمحتوي الدراسي

بعد تسجيل الدخول يقوم المتدرب بالدخول إلي الصفحة الخاصة به علي المنصة من خلال اختيار Account

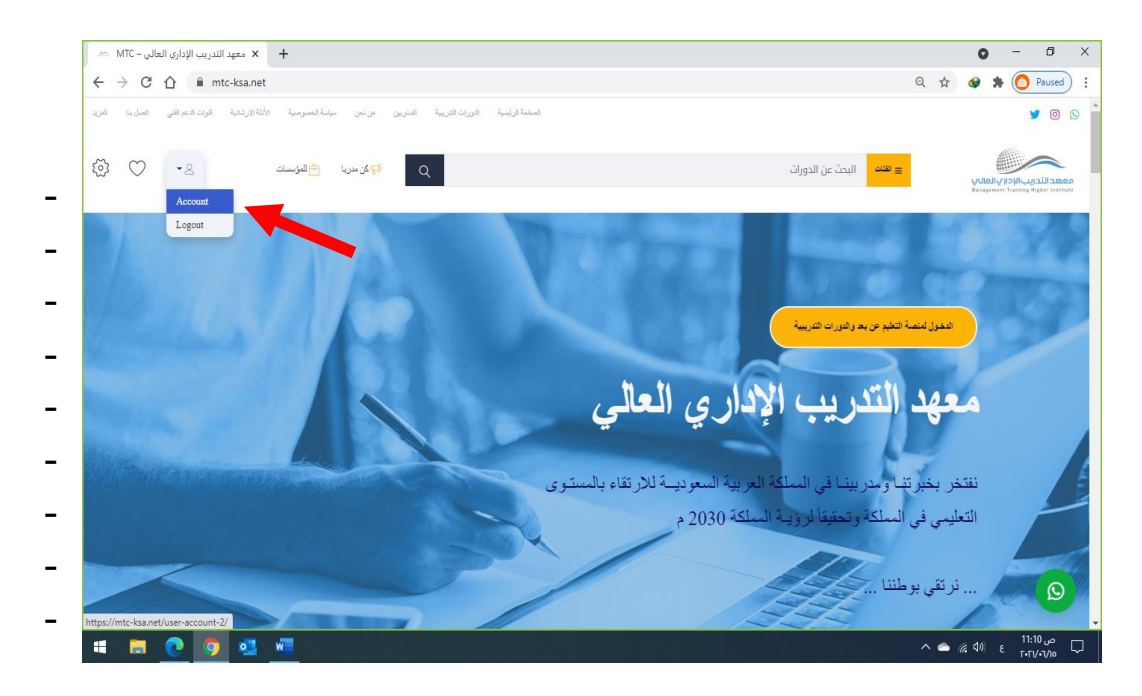

#### ثم اختيار My Courses

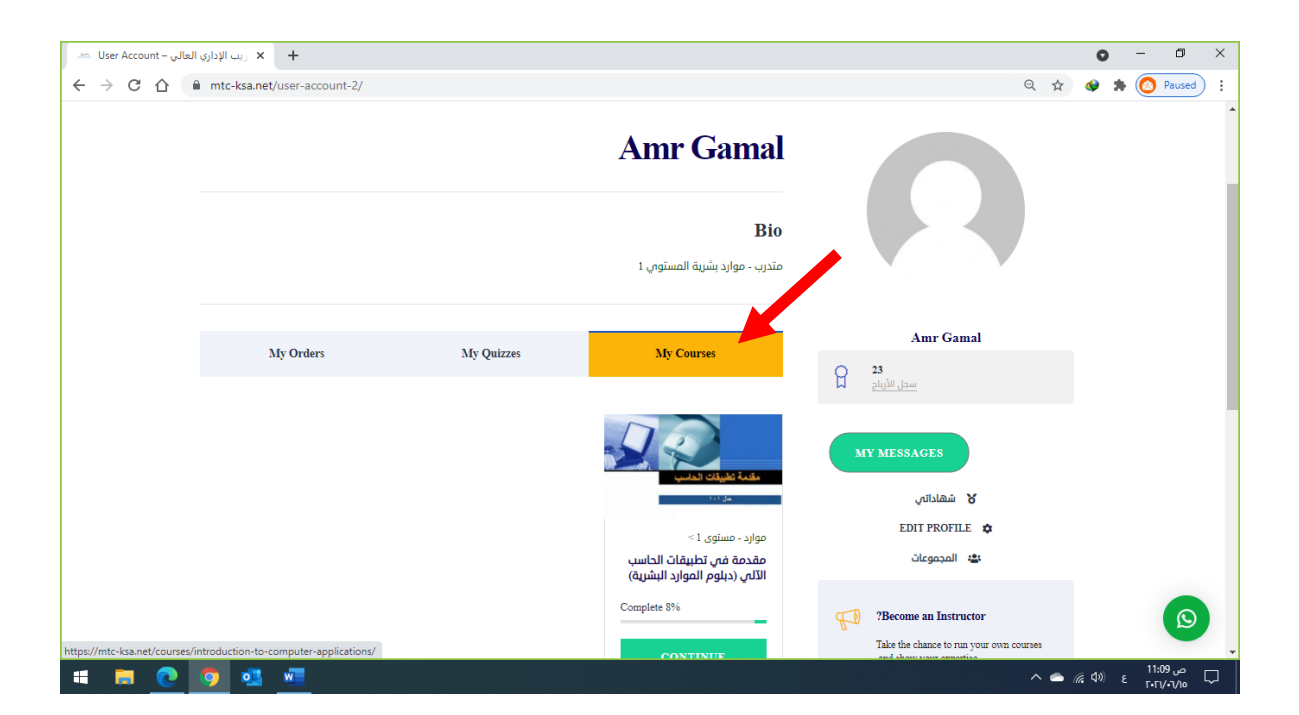

واختيار المقرر المطلوب من المقررات المضافة على حساب المتدرب

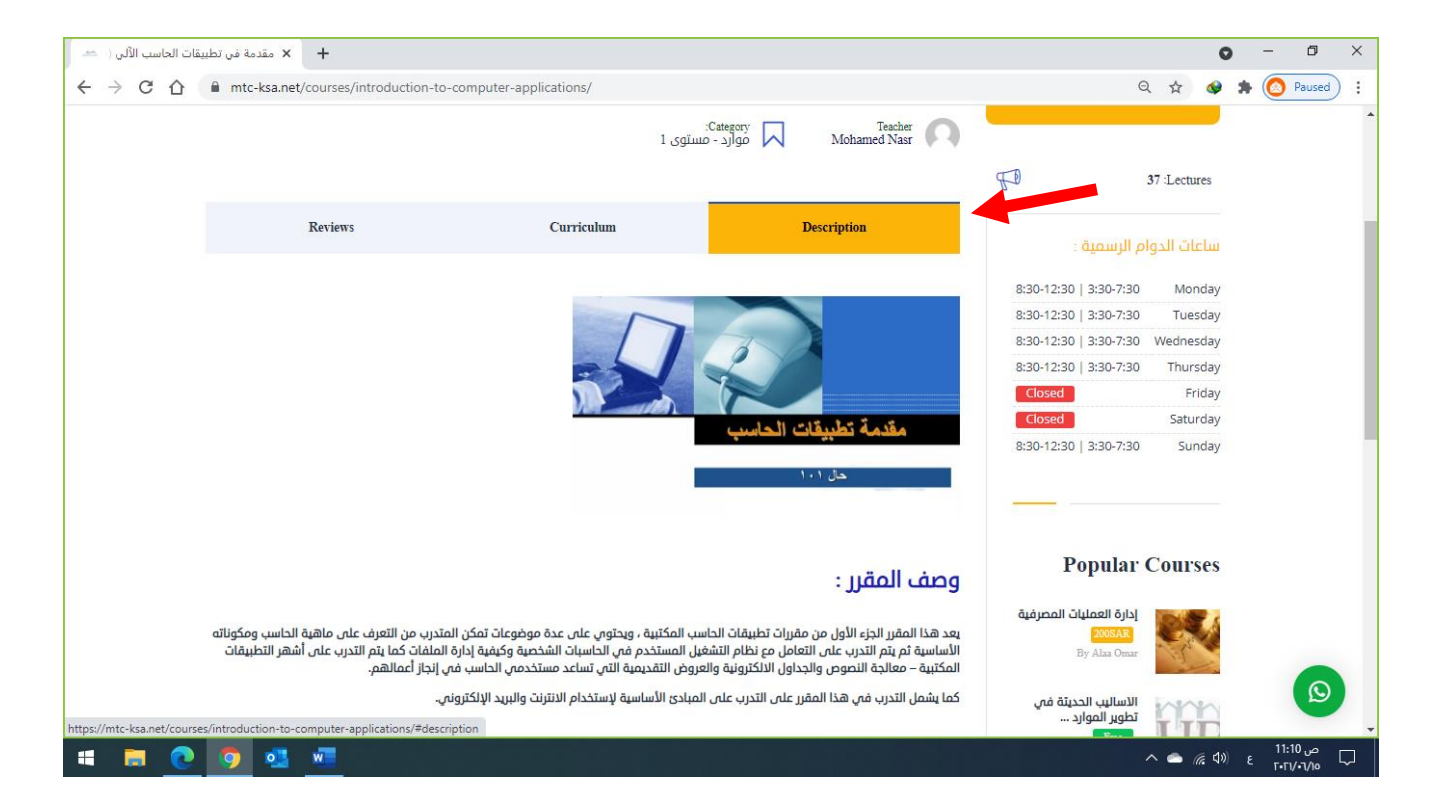

### ثم اختيار Curriculum للاطلاع علي محتوي المقرر

| Add to Wishlist 🚫        |                                                                                                    |                                                              |            |         |  |
|--------------------------|----------------------------------------------------------------------------------------------------|--------------------------------------------------------------|------------|---------|--|
| START COURSE             |                                                                                                    | :Category Teacher موارد - مستوی 2<br>موارد - مستوی Alaa Omar |            |         |  |
| students 8 :Enrolled     | 29                                                                                                    | Description                                                  | Curriculum | Reviews |  |
| 4 Lectures               |                                                                                                    | المراشر                                                      |            |         |  |
| ساعات الدوام الرسمية :   |                                                                                                    | ا تبت العبانتين<br>1 🖹 الدخول للبث المباشر                   |            |         |  |
| 30   3:30-7:30 Monday    | 8:30-12:                                                                                                    |                                                              |            |         |  |
| 30   3:30-7:30 Wednesday | 8:30-12:30   3:30-7:30 الوحدة الأولى: مفهوم إدارة الموارد البشرية<br>8:30-12:31   8:30-12:30   8:30-7:30 Wedn |                                                              |            |         |  |
| 30   3:30-7:30 Thursday  | 8:30-12:                                                                                                    |                                                              |            |         |  |
| Friday                   | Closed                                                                                                    | 🗈 مفهوم إدارة الموارد البشرية                                |            |         |  |

## ثالثا: كيفية الدخول للبث المباشر والفصول الافتراضية

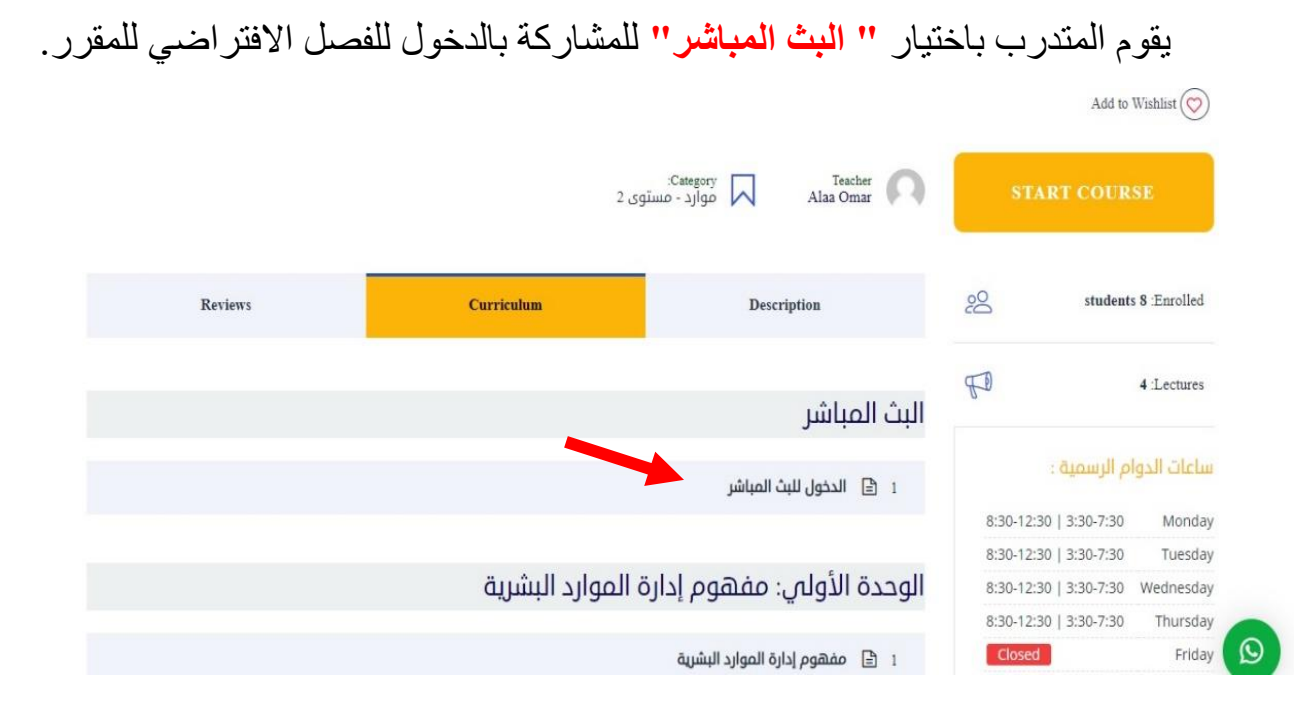

ثم اتباع الخطوات، كما هو موضح

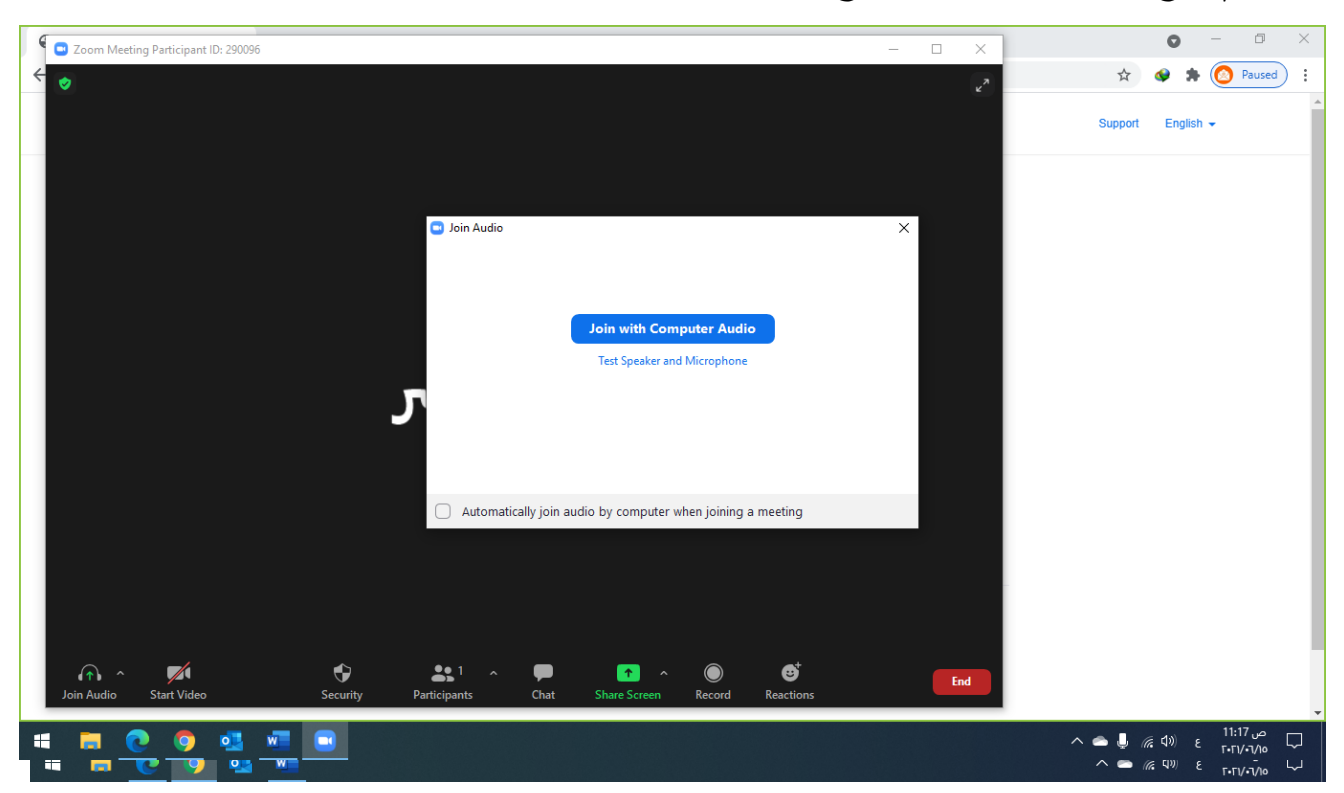

اختيار الدرس الخاص بالمحاضرة، للاطلاع علي المحتوي الكتابي والضغط علي Complete بعد اكمال قراءة الدرس.

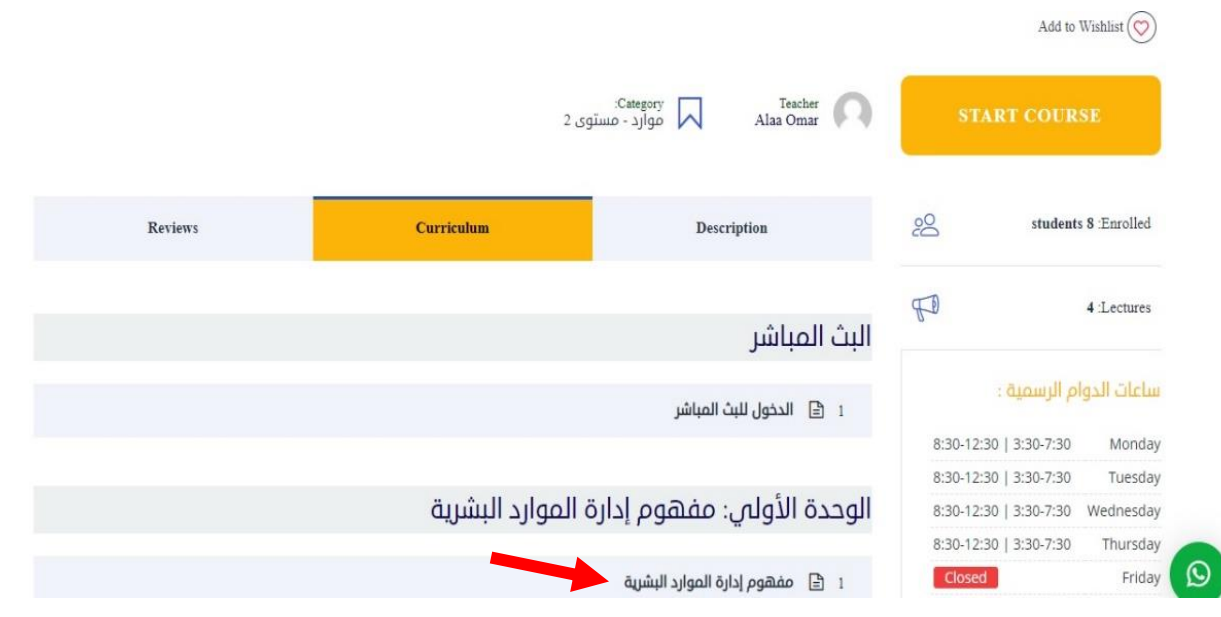

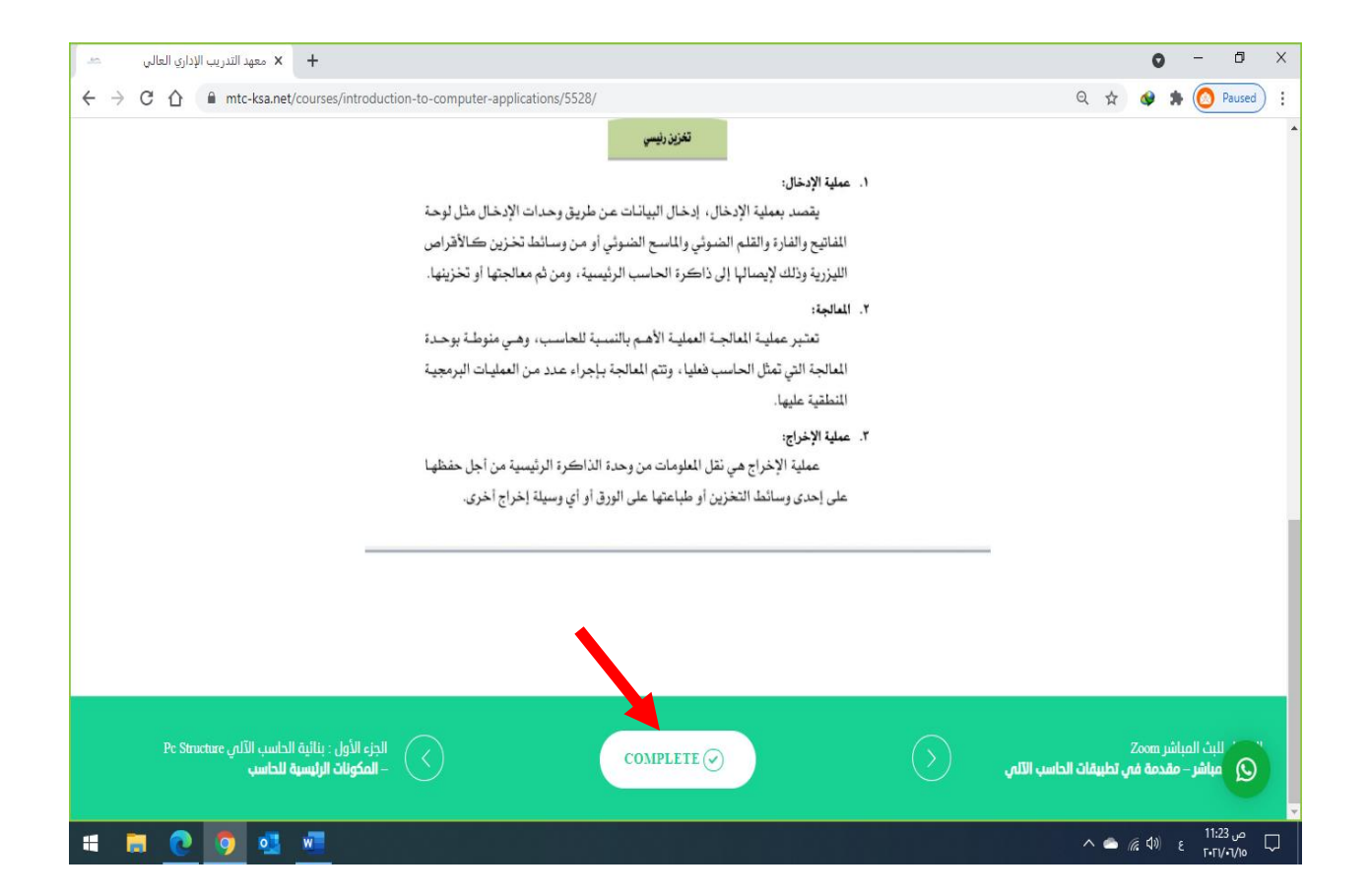